# standard *M10* FIU/RSV/SARS-CoV-2

STANDARD™ M10 Flu/RSV/SARS-CoV-2

## **QUICK REFERENCE INSTRUCTIONS**

For use with STANDARD<sup>™</sup> M10 system

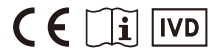

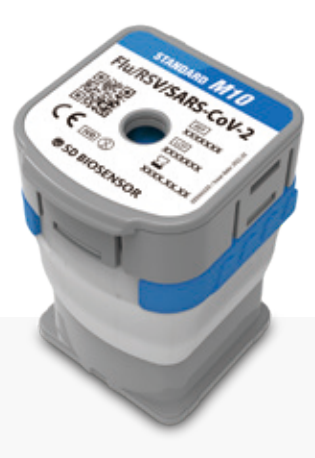

## SD BIOSENSOR

M10-CVFR-01

More Info

REF

www.sdbiosensor.com

## **QUICK REFERENCE INSTRUCTIONS (QRI)**

Please read the complete Instruction for use (IFU) prior to use.

Before you begin - This

- Store the STANDARD<sup>™</sup> M10 Flu/RSV/SARS-CoV-2 cartridges at 2 ~ 28°C (36 ~ 82°F).
- This test is only for nasopharyngeal swab specimens.
- Always wear clean gloves and follow your institution's safety policy when handling patient samples.

Refer to IFU for Warnings and Precautions, Specimen Collection, Transport, and Storage, and Quality Control.

### **TEST PROCEDURE**

### I. Starting the STANDARD<sup>™</sup> M10 system

#### 1. Turn on M10

Connect the M10 Console and Modules, then turn on each switch.

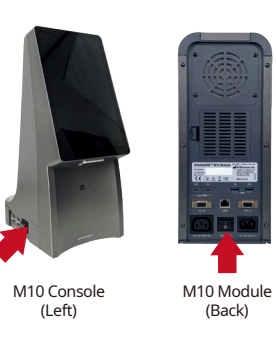

### 2. Log in

Enter user name and password, and touch the Log in button.

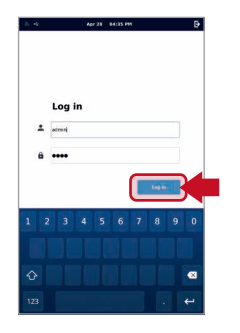

### 3. Select M10 Module

Touch the button of an available Module on the Home screen.

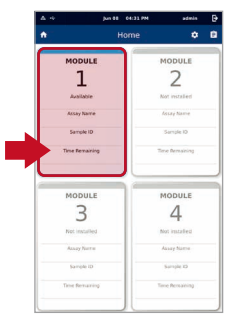

The status indicator will blink **green**, and the door opens automatically.

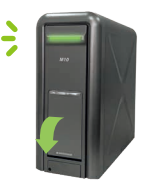

Home screen

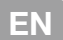

### 4. Scan/Type Patient/Sample ID

Scan the Patient/Sample ID using the integrated barcode reader of the M10 Console. (or type in using a virtual keyboard)

### 5. Scan test Cartridge

Scan the Cartridge barcode using the integrated barcode reader of the M10 Console.

### 6. Sample loading guide

Watch the animated guide for cartridge preparation and sample loading. Touch the screen to continue.

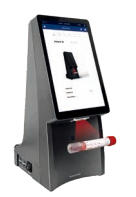

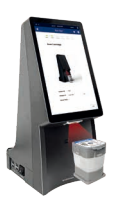

Patient ID is optional and can be turned off in the 'SETTINGS'.

After scanning the cartridge, it automatically proceeds to the next step.

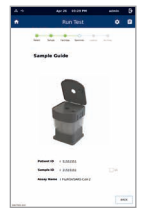

#### Sample Guide screen

### II. Loading a sample into the cartridge

- Start the test within 30 minutes of loading the sample into the STANDARD<sup>™</sup> M10 Flu/RSV/SARS-CoV-2 cartridge.
   If the sample contains a lot of suspended matter or is highly viscous, as shown in the example on the right, it is recommended to use only the supernatant for testing after brief vortexing and centrifugation.
- 1. Remove Safety Clip

À

Remove the Safety Clip from the Cartridge.

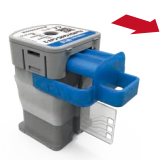

### 2. Pierce Cartridge

Press down on the lid to pierce the sealed cartridge.

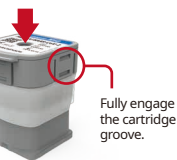

### 3. Transfer Sample

Open the lid and dispense 300  $\mu\text{L}$  of the sample into the sample chamber.

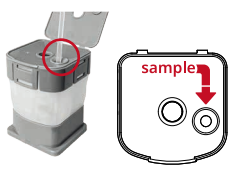

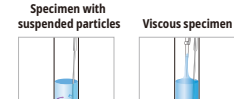

4. Close Cartridge lid Close the cartridge lid.

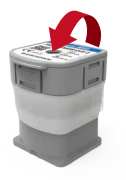

### III. Running a test

### 1. Load Cartridge into the Module

Place the cartridge into the assigned M10 Module and close the door manually.

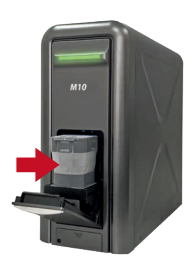

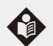

The PCR chamber of the cartridge should face the inside of the M10 module.

### 2. Confirm the test

After confirm the sample and cartridge information, touch the 'OK' button.

| Patient ID | 51551551           |
|------------|--------------------|
| Sample ID  | 21515151           |
| Test Type  | Specimen           |
| Assay Name | Flu/RSV/SARS-CoV-2 |
| Porot      |                    |

Confirm the Test screen

### 3. Start Run

The remaining time is displayed on the M10 Console monitor.

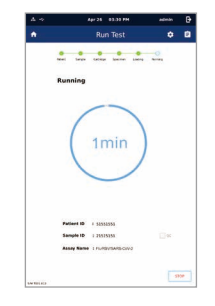

Running screen

### **RESULT INTERPRETATION**

| Desult              | Flu   |       | RSV |     | SARS-CoV-2 |        |   |     |
|---------------------|-------|-------|-----|-----|------------|--------|---|-----|
| Result              | Flu A | Flu B | IC  | RSV | IC         | ORF1ab | N | IC  |
| Flu A Positive      | +     | -     | +/- | -   | +          | -      | - | +   |
| Flu B Positive      | -     | +     | +/- | -   | +          | -      | - | +   |
| RSV Positive        | -     | -     | +   | +   | +/-        | -      | - | +   |
|                     | -     | -     | +   | -   | +          | +      | - | +/- |
| SARS-CoV-2 Positive | -     | -     | +   | -   | +          | -      | + | +/- |
|                     | -     | -     | +   | -   | +          | +      | + | +/- |
| Negative            | -     | -     | +   | -   | +          | -      | - | +   |
| Invalid             | -     | -     | -   | -   | -          | -      | - | -   |

- Each target (Flu A, Flu B, RSV, SARS-CoV-2) may have a co-infection.

- If the IC is negative and the results for any of the targets are positive, the results for all targets are considered valid. A high copy number of target-specific gene can lead to reduced or absent IC.

- If an invalid result is confirmed in one or more of the pathogen results, that tests will be invalidated. Please conduct a re-test.

| Outcome<br>(Home screen) | Result<br>(Review screen) | Description                                                                                  | Outcome<br>(Summary screen) | Result<br>(Summary screen) | Description                                                                                                    |
|--------------------------|---------------------------|----------------------------------------------------------------------------------------------|-----------------------------|----------------------------|----------------------------------------------------------------------------------------------------|
| Positive                 | +                         | At least one pathogen/<br>target gene is positive.                                           | IC Valid                    | v                          | IC has a Ct within the valid range.<br>: The test was completed. Report positive/negative results of pathogens<br>according to the interpretation shown in the console.                  |
| Negative                 |                           | No pathogen was detected.                                                                    |                             |                            |                                                                                                    |
| Invalid                  | !                         | IC signal does not have a<br>Ct within the valid range.                                      | IC Invalid                  | !                          | IC does not have a Ct within the valid range.<br>: Pathogens detected as positive shall be reported, but all negative<br>results (tested but not detected) are invalid. Repeat the test. |
| Error                    | х                         | The test failed because either<br>an error occurred or the test was<br>canceled by the user. | IC Error                    | X                          | The test failed because either an error occurred or the test was canceled<br>by the user. Repeat the test.                                                                               |

## **INSTRUCCIONES DE REFERENCIA RÁPIDA (QRI)**

Lea por favor la instrucción completa antes de emplear.

Antes de comenzar

- Almacene los cartuchos STANDARD™ M10 Flu/RSV/SARS-CoV-2 a temperatura entre 2 ~ 28°C (36 ~ 82°F).
- Esta prueba es únicamente para muestras nasofaríngeas con hisopo.
- Durante la manipulación de muestras clínicas debe llevarse siempre guantes limpios y seguirse las políticas de seguridad institucional.

Consulte las instrucciones de uso para más información sobre advertencias y precauciones, recolección, transporte y almacenamiento de muestra y control de calidad.

### **PROCEDIMIENTO DE PRUEBA**

### I. Inicio del sistema STANDARD™ M10

1. Encienda el equipo M10

Conecte la consola M10 y los módulos, luego encienda cada interruptor.

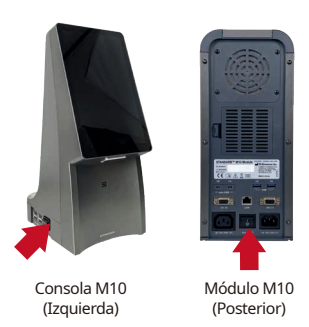

2. Inicio de sesión

Ingrese el nombre de usuario junto a la clave y active el botón de inicio de sesión.

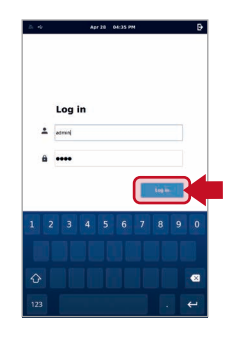

### 3. Seleccione módulo M10

Active el botón de un módulo disponible en la pantalla de inicio.

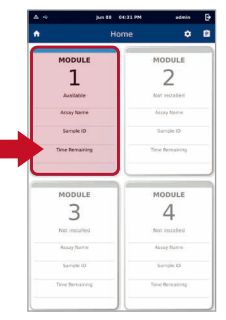

El indicador de estado comienza a parpadear en **verde**, y la puerta se abre automáticamente.

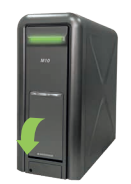

-

Pantalla de inicio

### 4. Escaneo/ ingreso de identificación de paciente/ muestra

Escanee la identificación de paciente/ muestra empleando el lector de código de barras integrado en la consola M10 (o ingréselo manualmente con el teclado virtual).

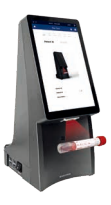

La identificación del paciente es opcional y puede desactivarse en los 'AJUSTES' (Settings).

### II. Carga de muestra en el cartucho

### 5. Escaneo de cartucho de prueba

Escanee el código de barras del cartucho de prueba con el lector de código de barras integrado en la consola M10.

### 6. Guía de carga de muestra

Vea la guía animada para preparación de cartucho y carga de muestra. Toque la pantalla para continuar.

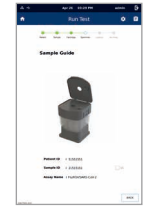

Pantalla de quía de muestra

| en suspensión. | muestra viscosa |
|----------------|-----------------|
|                | 4               |
| 34             | 0               |

1. Remoción de horquilla de seguridad

À

Ouite la horquilla de seguridad del cartucho.

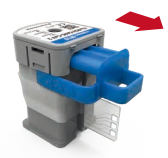

2. Punción de cartucho

3. Transferencia de muestra

Abra la tapa y deposite 300 µL de muestra en la cámara para muestra.

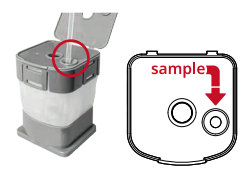

### 4. Cierre de tapa del cartucho

La tapa del cartucho debe ser cerrada.

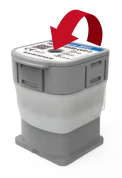

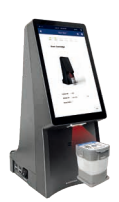

Luego de escanear el cartucho se procederá automáticamente con el siguiente paso.

- La prueba debe comenzarse dentro de 30 minutos desde la carga de muestra en el cartucho STANDARD™ M10 Flu/RSV/SARS-CoV-2. - Si la muestra contiene mucha materia suspendida o es muy viscosa, como se muestra en el ejemplo de la derecha, se recomienda utilizar solo el sobrenadante para la prueba después de un breve agitado y centrifugación.

> Insertar completamente en ranura del cartucho.

Presione la tapa para romper el sello de seguridad del cartucho.

### III. Desarrollo de una prueba

### 1. Carga de cartucho en el módulo

Ubique el cartucho en el módulo M10 asignado y cierre la tapa manualmente.

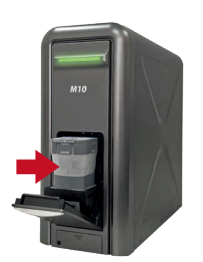

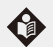

La cámara PCR del cartucho debe orientarse hacia el interior del módulo M10.

### 2. Confirmación de prueba

Luego de confirmar la información de muestra y cartucho, presione el botón 'OK'.

| Confirm the<br>before start | test information ing the run |
|-----------------------------|------------------------------|
| Patient ID                  | 51551551                     |
| Sample ID                   | 21515151                     |
| Test Type                   | Specimen                     |
| Assay Name                  | Flu/RSV/SARS-CoV-2           |
| Reset                       | ок                           |

Pantalla de confirmación de prueba

### 3. Comenzar desarrollo

El tiempo restante se muestra en el monitor de la consola M10.

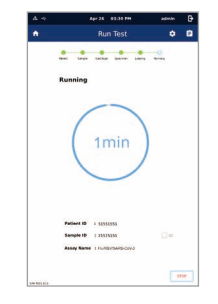

### Pantalla de desarrollo

| Desultada           |       | Flu   |     | RSV |     | SARS-CoV-2 |   |     |
|---------------------|-------|-------|-----|-----|-----|------------|---|-----|
| Resultado           | Flu A | Flu B | IC  | RSV | IC  | ORF1ab     | N | IC  |
| Flu A Positivo      | +     | -     | +/- | -   | +   | -          | - | +   |
| Flu B Positivo      | -     | +     | +/- | -   | +   | -          | - | +   |
| RSV Positivo        | -     | -     | +   | +   | +/- | -          | - | +   |
|                     | -     | -     | +   | -   | +   | +          | - | +/- |
| SARS-CoV-2 Positivo | -     | -     | +   | -   | +   | -          | + | +/- |
|                     | -     | -     | +   | -   | +   | +          | + | +/- |
| Negativo            | -     | -     | +   | -   | +   | -          | - | +   |
| Inválido            | -     | -     | -   | -   | -   | -          | - | -   |

- Es posible que cada objetivo (Flu A, Flu B, RSV, SARS-CoV-2) presente una coinfección.

- Si el IC es negativo y los resultados de cualquiera de los objetivos son positivos, los resultados para todos los objetivos se consideran válidos. Un número elevado de copias del gen específico del objetivo puede dar lugar a un IC reducido o ausente.

- Si se confirma un resultado no válido en uno o más resultados patógenos, esos test serán invalidados. Por favor, realice un test de nuevo.

| Resultado<br>(Pantalla de inicio) | Resultado<br>(Pantalla de revisión) | Descripción                                                                                                 | Resultado<br>(Pantalla de resumen) | Resultado<br>(Pantalla de resumen) | Descripción                                                                                                    |
|-----------------------------------|-------------------------------------|----------------------------------------------------------------------------------------------------|------------------------------------|------------------------------------|----------------------------------------------------------------------------------------------------|
| Positivo                          | +                                   | Existe al menos un patógeno /<br>gen objetivo que es positivo.                                              | IC Válido                          | v                                  | El valor Ct del control interno está dentro del rango válido.<br>: La prueba se ha completado. Reporte de resultado positivo/                                                                                                    |
| Negativo                          | -                                   | No se ha detectado ningún patógeno.                                                                         |                                    |                                    | negarivo para patogenos segun la interpretación mostrada en la consola.                                                                                                    |
| Inválido                          |                                     | La señal de control de calidad<br>interno (IC) no tiene un valor Ct<br>dentro del rango válido.             | IC Inválido                        | !                                  | El valor Ct del control interno está fuera del rango válido.<br>: Se reportarán los patógenos detectados como positivo,pero todos los<br>resultados negativos (testados pero no detectados) son inválidos.<br>Se debe repetir la prueba. |
| Error                             | х                                   | La prueba no ha funcionado por<br>que ha ocurrido un error o la prueba<br>ha sido cancelada por el usuario. | IC Error                           | х                                  | La prueba no ha funcionado por que ha ocurrido un error o la prueba<br>ha sido cancelada por el usuario.                                                                                                    |

## **GUIDE DE RÉFÉRENCE RAPIDE (QRI)**

Veuillez lire le mode d'emploi complet avant toute utilisation.

 Avant de commencer
 - Conservez les cartouches STANDARD™ M10 Flu/RSV/SARS-CoV-2 entre 2 et 28°C (36 et 82°F).

 - Ce test est uniquement prévu pour les écouvillons nasopharyngés.

 - Veuillez toujours porter des gants propres et suivre la politique de sécurité de votre établissement lors de la manipulation d'échantillons de patients.

Veuillez vous reporter au mode d'emploi pour des informations sur les avertissements et mises en garde, le prélèvement d'échantillons, le transport, le stockage et le contrôle qualité.

### **PROCÉDURE DE TEST**

### I. Démarrage du système STANDARD™ M10

1. Allumer le système M10

2. Se connecter

Connectez la console M10 et les modules puis allumez chaque interrupteur.

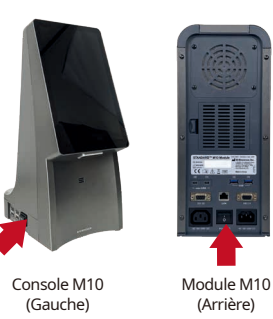

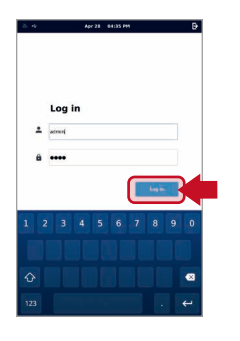

Saisissez votre nom d'utilisateur et votre mot de

passe avant d'appuyer sur le bouton Se connecter.

### 3. Sélectionner le module M10

Appuyez sur le bouton d'un module disponible sur l'écran d'accueil.

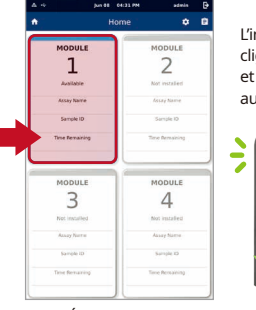

L'indicateur d'état clignote en **vert**, et la porte s'ouvre automatiquement.

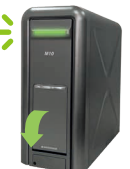

Écran d'accueil

### 4. Scanner/saisir l'ID patient/échantillon

Scannez l'ID patient/échantillon à l'aide du lecteur de code-barres intégré de la console M10 (ou saisissez-le à l'aide d'un clavier virtuel).

### 5. Scanner la cartouche de test

Scannez le code-barres de la cartouche à l'aide du lecteur de code-barres intégré de la console M10.

### 6. Guide de chargement des échantillons

Suivez le guide animé pour la préparation de la cartouche et le chargement des échantillons. Appuyez sur l'écran pour continuer.

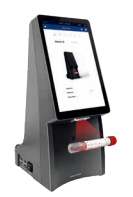

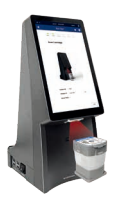

L'ID patient est facultatif et peut être désactivé dans « SETTINGS » (paramètres).

Après avoir scanné la cartouche, l'appareil passe automatiquement à l'étape suivante.

### II. Chargement d'un échantillon dans la cartouche

- Lancez le test dans les 30 minutes suivant le chargement de l'échantillon dans la cartouche STANDARD™ M10 Flu/RSV/SARS-CoV-2.
   Si l'échantillon contient beaucoup de matières en suspension ou est très visqueux, comme le montre l'exemple de droite, il est recommandé d'utiliser uniquement le surnageant pour le test après un bref vortex et une centrifugation.
- 1. Retirer le clip de sécurité

À

Retirez le clip de sécurité de la cartouche.

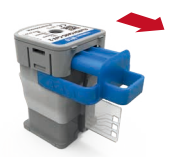

2. Percer la cartouche

Appuyez sur le couvercle pour percer la cartouche scellée.

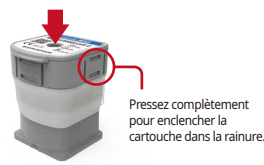

3. Transférer l'échantillon

Ouvrez le couvercle et distribuez 300 µL de l'échantillon dans la chambre de l'échantillon.

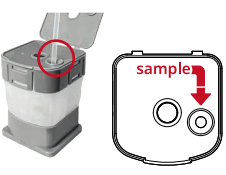

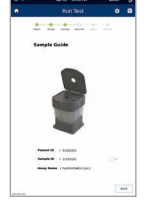

#### Écran du guide échantillon

| en suspension | Spécimen visqueux |
|---------------|-------------------|
|               |                   |

4. Fermer le couvercle de l'échantillon

Fermez le couvercle de l'échantillon.

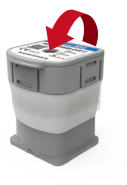

### III. Lancement d'un test

### 1. Charger la cartouche dans le module

Placez la cartouche dans le module M10 attribué et fermez la porte manuellement.

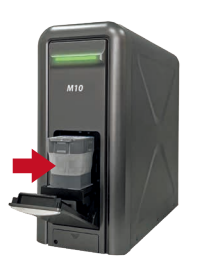

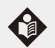

La chambre PCR de la cartouche doit être orientée vers l'intérieur du module M10.

### 2. Confirmer le test

Après avoir confirmé les informations relatives à l'échantillon et à la cartouche, appuyez sur le bouton « OK ».

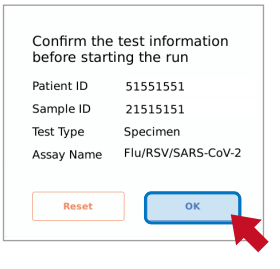

Écran Confirmer le test

### 3. Lancer le test

Le temps restant s'affiche sur le moniteur de la console M10.

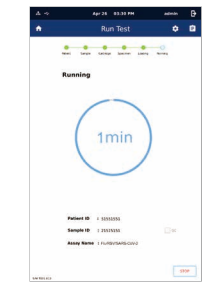

Écran Exécution

### **INTERPRÉTATION DES RÉSULTATS**

| Décultat                          |       | Flu   |     | RSV |     | SARS-CoV-2 |   |     |
|-----------------------------------|-------|-------|-----|-----|-----|------------|---|-----|
| Resultat                          | Flu A | Flu B | IC  | RSV | IC  | ORF1ab     | N | IC  |
| Résultat positif au Flu A         | +     | -     | +/- | -   | +   | -          | - | +   |
| Résultat positif au Flu B         | -     | +     | +/- | -   | +   | -          | - | +   |
| Résultat positif au RSV           | -     | -     | +   | +   | +/- | -          | - | +   |
|                                   | -     | -     | +   | -   | +   | +          | - | +/- |
| Résultat positif<br>au SARS-CoV-2 | -     | -     | +   | -   | +   | -          | + | +/- |
|                                   | -     | -     | +   | -   | +   | +          | + | +/- |
| Résultat négatif                  | -     | -     | +   | -   | +   | -          | - | +   |
| Invalide                          | -     | -     | -   | -   | -   | -          | - | -   |

- Chaque cible (Flu A, Flu B, RSV, SARS-CoV-2) peut présenter une co-infection.

- Si l'CI est négatif et que les résultats de n'importe quelle autre cible sont positifs, les résultats pour toutes les cibles sont considérés comme valides. Un nombre élevé de copies du gène spécifique à la cible peut entraîner une réduction ou une absence d'CI.

- Si un résultat invalide est confirmé pour un des résultats pathogéniques ou plus, ce test sera invalidé. Veuillez refaire le test.

| Résultats<br>(écran d'accueil) | Résultats<br>(écran de révision) | Description                                                            | Résultats<br>(écran résumé) | Résultats<br>(écran résumé) | Description                                                                                                    |
|--------------------------------|----------------------------------|------------------------------------------------------------------------|-----------------------------|-----------------------------|----------------------------------------------------------------------------------------------------|
| Positif                        | +                                | Au moins un gène pathogène/<br>cible est positif.                      | CI Valide                   | v                           | Le CI a un Ct dans la plage valide :<br>Le test est terminé. Rapporter les résultats positifs/négatifs des agents<br>pathogènes calon literarétation indiguée dans la cassala                 |
| Négatif                        |                                  | Aucun agent pathogène n'a été détecté.                                 |                             |                             | paulogenes selori ninterpretation indiquee dans la consola.                                                                                                    |
| Invalide                       | !                                | Le signal du CI n'a pas un Ct dans la<br>gamme valide.                 | CI Invalide                 | !                           | Le CI n'a pas de Ct dans la plage valide :<br>Les agents pathogènes détectés comme positifs doivent être signalés,<br>mais tous les résultats négatifs (testés mais non détectés) ne sont pas |
|                                |                                  |                                                                        |                             |                             | valides. Répétez le test.                                                                                                    |
| Erreur                         | Х                                | s'est produite ou parce que le test a<br>été annulé par l'utilisateur. | CI Erreur                   | Х                           | Le test a échoué parce qu'une erreur s'est produite ou parce que le test<br>a été annulé par l'utilisateur. Répétez le test.                                                                  |

## INSTRUÇÕES DE REFERÊNCIA RÁPIDA (QRI)

Leia as instruções de utilização (IU) na íntegra antes da utilização.

- Guarde os cartuchos STANDARD<sup>™</sup> M10 Flu/RSV/SARS-CoV-2 a 2 ~ 28°C (36 ~ 82°F).

Antes de começar - Este teste destina-se apenas a amostras de esfregaço nasofaríngeo.

- Use sempre luvas limpas e siga a política de segurança da sua instituição ao manusear amostras dos doentes.

Consulte as instruções de utilização relativamente a Avisos e precauções, Colheita de amostras, Transporte, Armazenamento e Controlo da qualidade.

### **PROCEDIMENTO DE TESTE**

### I. Iniciar o sistema STANDARD<sup>™</sup> M10

### 1. Ligar o M10

Conecte a consola e os módulos M10 e lique cada um dos interruptores.

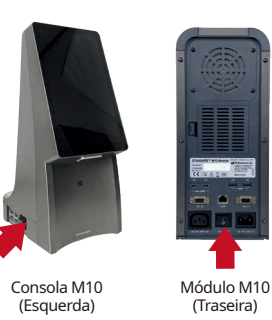

2 Início da sessão

Log in

+ atread . ....

Introduza o nome de utilizador e a palavra-passe e toque no botão de início da sessão.

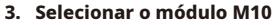

Toque no botão de um módulo disponível no ecrã inicial.

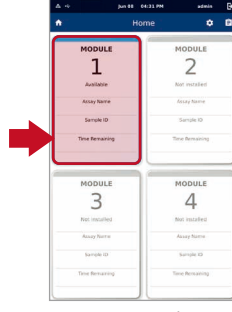

O indicador de estado pisca a verde. e a porta abre-se automaticamente.

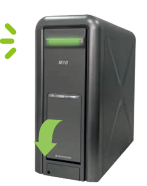

Ecrã inicial

### 4. Leitura/Tipo de doente/ID da amostra

Leia a ID do doente/da amostra com o leitor de código de barras integrado da consola M10 (ou escreva mediante um teclado virtual).

### 5. Leitura do cartucho de teste

Leia o código de barras do cartucho com o leitor integrado da consola M10.

### 6. Guia de carregamento de amostras

Veja o guia animado relativo à preparação do cartucho e ao carregamento de amostras. Toque no ecrã para continuar.

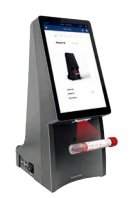

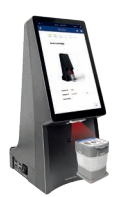

A ID do doente é opcional e pode ser desligada em «DEFINIÇÕES».

Depois da leitura do cartucho, o passo seguinte é feito automaticamente.

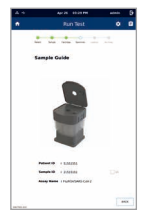

Executar teste

Amostra com

21

### II. Carregar uma amostra no cartucho

- Inicie o teste o mais tardar 30 minutos depois de carregar a amostra no cartucho STANDARD™ M10 Flu/RSV/SARS-CoV-2. - Se a amostra contiver muita matéria em suspensão ou for altamente viscosa, como mostrado no exemplo à direita, recomenda-se utilizar apenas o sobrenadante para teste após breve vórtex e centrifugação.
- 1. Remover o clipe de segurança

Remova o clipe de segurança do cartucho.

À

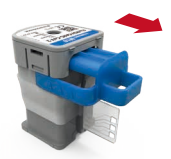

2. Perfurar o cartucho

Empurre a tampa para baixo para perfurar o cartucho selado.

groove.

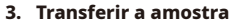

Abra a tampa e dispense 300 µL da amostra na câmara de amostras.

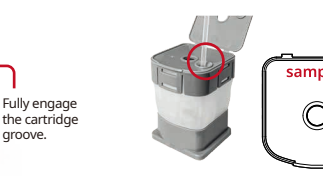

| partículas suspensas | Amostra viscosa |
|----------------------|-----------------|
|                      |                 |

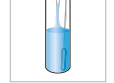

4. Fechar a tampa do cartucho

Feche a tampa do cartucho.

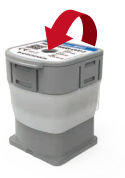

### III. Executar um teste

### 1. Carregar o cartucho no módulo

Coloque o cartucho no módulo M10 atribuído e feche a porta manualmente.

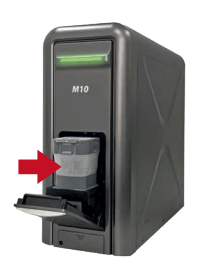

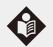

A câmara de PCR do cartucho deve ficar virada para o interior do módulo M10.

### 2. Confirmar o teste

Depois de confirmadas as informações da amostra e do cartucho, toque no botão «OK».

| Confirm the<br>before start | test information<br>ing the run |
|-----------------------------|---------------------------------|
| Patient ID                  | 51551551                        |
| Sample ID                   | 21515151                        |
| Test Type                   | Specimen                        |
| Assay Name                  | Flu/RSV/SARS-CoV-2              |
| Reset                       | ок                              |

Confirmar o ecrã de teste

### 3. Iniciar a corrida

O tempo restante é apresentado no monitor da consola M10.

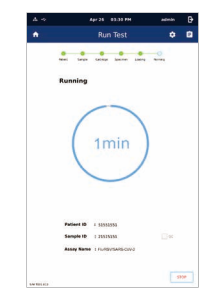

Ecrã de execução

| Resultado           | Flu   |       |     | RSV |     | SARS-CoV-2 |   |     |
|---------------------|-------|-------|-----|-----|-----|------------|---|-----|
|                     | Flu A | Flu B | IC  | RSV | IC  | ORF1ab     | N | IC  |
| Flu A Positivo      | +     | -     | +/- | -   | +   | -          | - | +   |
| Flu B Positivo      | -     | +     | +/- | -   | +   | -          | - | +   |
| RSV Positivo        | -     | -     | +   | +   | +/- | -          | - | +   |
|                     | -     | -     | +   | -   | +   | +          | - | +/- |
| SARS-CoV-2 Positivo | -     | -     | +   | -   | +   | -          | + | +/- |
|                     | -     | -     | +   | -   | +   | +          | + | +/- |
| Negativo            | -     | -     | +   | -   | +   | -          | - | +   |
| Inválido            | -     | -     | -   | -   | -   | -          | - | -   |

- Cada alvo (Flu A, Flu B, RSV, SARS-CoV-2) pode ter uma coinfecção.

- Se o CI for negativo e os resultados para qualquer um dos alvos forem positivos, os resultados para todos os alvos serão considerados válidos. Um número elevado de cópias de um gene específico do alvo pode levar a um CI reduzido ou ausente.

- Se um resultado inválido for confirmado num ou mais dos resultados do agente patogénico, esses testes serão invalidados. Por favor, efetue um novo teste.

| Resultado<br>(Tela inicial) | Resultado<br>(Tela de revisão) | Descrição                                                                          | Resultado<br>(Tela de resumo) | Resultado<br>(Tela de resumo) | Descrição                                                                                                    |
|-----------------------------|--------------------------------|------------------------------------------------------------------------------------|-------------------------------|-------------------------------|----------------------------------------------------------------------------------------------------|
| Positivo                    | +                              | Pelo menos um patógeno/<br>gene-alvo é positivo.                                   | CI Valido                     |                               | O CI tem um Ct dentro da faixa válida.<br>: O teste foi concluído. Relatar resultados positivos/negativos de<br>patógenos de acordo com a interpretação mostrada na consola.                                     |
| Negativo                    | -                              | Nenhum patógeno foi detectado.                                                     |                               |                               |                                                                                                    |
| Inválido                    | !                              | O sinal do CI não possui um Ct<br>dentro da faixa válida.                          | CI Inválido                   | !                             | O CI não tem um Ct dentro da faixa válida.<br>: Os patógenos detectados como positivos devem ser relatados, mas todos<br>os resultados negativos (testados, mas não detectados) são inválidos.<br>Repetir teste. |
| Erro                        | х                              | O teste falhou porque ocorreu<br>um erro ou o teste foi cancelado<br>pelo usuário. | CI Erro                       | х                             | O teste falhou porque ocorreu um erro ou o teste foi cancelado<br>pelo usuário. Repetir teste.                                                                                                    |

## **KURZANLEITUNG (QRI)**

Vor Gebrauch die vollständige Gebrauchsanweisung lesen.

- Die STANDARD<sup>™</sup> M10 Flu/RSV/SARS-CoV-2-Kartuschen bei 2 ~ 28°C (36 ~ 82°F). lagern.
- **Vor Beginn** - Dieser Test ist nur für nasopharyngeale Abstriche geeignet.
  - Tragen Sie immer saubere Handschuhe und befolgen Sie die Sicherheitsrichtlinien Ihrer Einrichtung, wenn Sie Patientenproben handhaben.

Siehe Gebrauchsanweisung für Warnhinweise und Vorsichtsmaßnahmen, Informationen zu Probenentnahme, -transport und -lagerung sowie Qualitätskontrolle.

### **PRÜFVERFAHREN**

### I. Das STANDARD<sup>™</sup> M10 System starten

1. Das M10 einschalten

Die M10-Konsole und -Module anschließen und dann alle Schalter einschalten

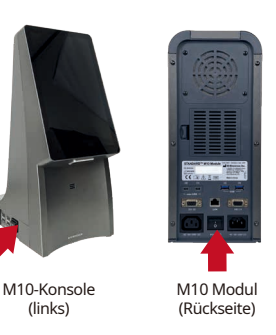

2. Einloggen

Log in

± atrari . ....

Den Benutzernamen und das Kennwort eingeben und die Schaltfläche "Log in" antippen.

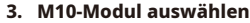

Die Schaltfläche eines verfügbaren Moduls auf dem Startbildschirm antippen.

| A +                    | Jun 88 04:31 PM    | admin                                                  | Ð |
|------------------------|--------------------|--------------------------------------------------------|---|
| •                      | Home               | ٥                                                      | Ð |
| мор                    | ULE                | MODULE                                                 |   |
| ]                      |                    | 2                                                      |   |
| Avail                  | able               | Not installed                                          |   |
| Assay                  | Nave               | fasay Name                                             |   |
| Samp                   | Ne ID              | Sample ID                                              |   |
| Time for               | maining            | Time Remaining                                         |   |
|                        |                    |                                                        |   |
| NoD<br>Ret In<br>Assay | NuLE<br>S<br>Autre | MODULE<br>4<br>Not installed<br>Assay Name<br>Sample D |   |

Die Statusanzeige blinkt grün, und die Tür öffnet sich automatisch.

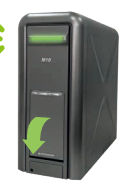

Starthildschirm

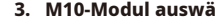

#### 4. Patienten-/Proben-ID scannen/eingeben

Die Patienten-/Proben-ID mit dem integrierten Barcode-Scanner der M10-Konsole scannen (oder über eine virtuelle Tastatur eingeben.)

### 5. Scannen der Testkartusche

Den Barcode der Testkartusche mit dem integrierten Barcode-Scanner der M10-Konsole scannen.

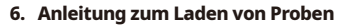

Schauen Sie sich die animierte Anleitung zur Vorbereitung der Testkartusche und zum Einsetzen der Probe an. Den Bildschirm antippen, um fortzufahren.

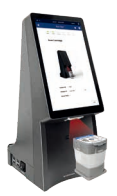

Die Patienten-ID ist optional und kann unter "SETTINGS" (EINSTELLUNGEN) deaktiviert werden.

Nach dem Scannen der Testkartusche wird automatisch mit dem nächsten Schritt fortgefahren.

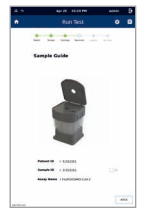

Bildschirm "Probe einsetzen"

| Probe mit<br>suspendierten Partikeln | Viskose Probe |
|--------------------------------------|---------------|
|                                      |               |

### II. Eine Probe in die Kartusche einsetzen

Den Test innerhalb von 30 Minuten nach Einsetzen der Probe in die STANDARD™ M10 Flu/RSV/SARS-CoV-2 Kartusche starten.
 Se a amostra contiver muita matéria em suspensão ou for altamente viscosa, como mostrado no exemplo à direita, recomenda-se utilizar apenas o sobrenadante para teste após breve vórtex e centrifugação.

### 1. Sicherheitsclip entfernen

À

Den Sicherheitsclip von der Kartusche entfernen.

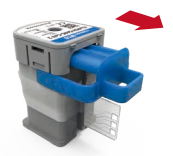

### 2. Patrone durchbohren

Drücken Sie auf den Deckel, um die versiegelte Kartusche zu durchstechen.

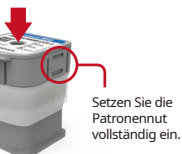

### 3. Probe übertragen

Den Deckel öffnen und Sie 300 µL der Probe in die Probenkammer geben.

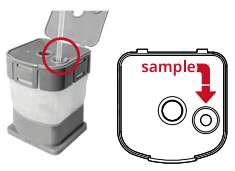

### 4. Kartuschendeckel schließen

Kartuschendeckel schließen.

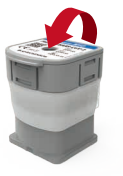

### III. Einen Test durchführen

### 1. Kartusche in das Modul einlegen

Die Kartusche in das zugewiesene M10-Modul einsetzen und manuell die Tür schließen.

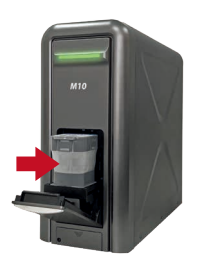

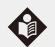

Die PCR-Kammer der Kartusche sollte zur Innenseite des M10-Moduls zeigen.

### 2. Den Test bestätigen

Nach dem Bestätigen der Proben- und Kartuscheninformationen tippen Sie die Schaltfläche "OK".

| Confirm the<br>before start | test information the run |  |  |
|-----------------------------|--------------------------|--|--|
| Patient ID                  | 51551551                 |  |  |
| Sample ID                   | 21515151                 |  |  |
| Test Type                   | Specimen                 |  |  |
| Assay Name                  | Flu/RSV/SARS-CoV-2       |  |  |
| Reset                       | ок                       |  |  |
|                             |                          |  |  |

Den Testbildschirm bestätigen

### 3. Test starten

Die verbleibende Zeit wird auf dem Monitor der M10-Konsole angezeigt.

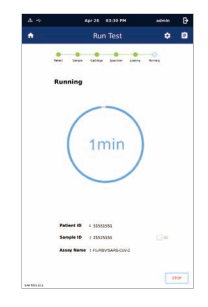

Laufbildschirm

| Ergebnis           | Flu   |       |     | RSV |     | SARS-CoV-2 |   |     |
|--------------------|-------|-------|-----|-----|-----|------------|---|-----|
|                    | Flu A | Flu B | IC  | RSV | IC  | ORF1ab     | N | IC  |
| Flu A Positiv      | +     | -     | +/- | -   | +   | -          | - | +   |
| Flu B Positiv      | -     | +     | +/- | -   | +   | -          | - | +   |
| RSV Positiv        | -     | -     | +   | +   | +/- | -          | - | +   |
|                    | -     | -     | +   | -   | +   | +          | - | +/- |
| SARS-CoV-2 Positiv | -     | -     | +   | -   | +   | -          | + | +/- |
|                    | -     | -     | +   | -   | +   | +          | + | +/- |
| Negativ            | -     | -     | +   | -   | +   | -          | - | +   |
| Ungültig           | -     | -     | -   | -   | -   | -          | - | -   |

- Jedes Ziel (Flu A, Flu B, RSV, SARS-CoV-2) kann eine Koinfektion haben.

- Wenn die interne Kontrolle (IC) negativ ist und die Ergebnisse für eines der Zielgene positiv sind, gelten die Ergebnisse für alle Zielgene als positiv. Eine hohe Anzahl spezifischer Zielgene kann zu einem verminderten oder fehlenden IC-Signal führen.

- Wenn ein ungültiges Ergebnis bei einem oder mehreren Pathogen-Ergebnissen bestätigt wird, gelten diese Tests als ungültig. Der Test ist zu wiederholen.

| Ergebnis<br>(Startbildschirm)   | Ergebnis<br>(Überprüfung-<br>sbildschirm) | Beschreibung                                                                                                    | Ergebnis<br>(Zusammenfass-<br>ungsbildschirm) | Interpretation<br>(Zusammenfass-<br>ungsbildschirm) | Beschreibung                                                                                                    |
|---------------------------------|-------------------------------------------|----------------------------------------------------------------------------------------------------|-----------------------------------------------|-----------------------------------------------------|----------------------------------------------------------------------------------------------------|
| Positive<br>Menschen<br>erleben | +                                         | Mindestens ein Erreger-/<br>Zielgen ist positiv.                                                                          | IC Gültig                                     | v                                                   | IC hat einen Ct-Wert innerhalb des gültigen Bereichs.<br>: Der Test wurde abgeschlossen. Meldung von positiven/negativen Ergebnisse<br>von Krankheitserregern gemäß der in M10-Konsole dargestellten Interpretation. |
| Negativ                         | _                                         | Es wurde kein Erreger nachgewiesen.                                                                                       |                                               |                                                     |                                                                                                    |
|                                 |                                           |                                                                                                    |                                               | _                                                   | IC hat einen Ct-Wert, der nicht im gültigen Bereich liegt.                                                                                                    |
| Ungültig                        | !                                         | Das IC-Signal hat keinen Ct-Wert<br>innerhalb des gültigen Bereichs.                                                      | IC Ungültig                                   | 1                                                   | : Positiv nachgewiesene Krankheitserreger sind zu melden, aber alle negativen<br>Ergebnisse (getestet, aber nicht nachgewiesen) sind ungültig. Test wiederholen.                                                     |
| Fehler                          | х                                         | Der Test ist fehlgeschlagen, weil entweder<br>ein Fehler aufgetreten ist oder der Test<br>vom Benutzer abgebrochen wurde. | IC Fehler                                     | X                                                   | Der Test ist fehlgeschlagen, weil entweder ein Fehler aufgetreten ist oder der<br>Test vom Benutzer abgebrochen wurde. Wiederholung des Tests.                                                                       |

## **GUIDA RAPIDA DI RIFERIMENTO (QRI)**

Prima dell'uso, leggere le Istruzioni per l'uso complete.

Prima di iniziare

- Conservare le cartucce STANDARD™ M10 Flu/RSV/SARS-CoV-2 a 2 ~ 28°C (36 ~ 82°F).

- Questo test può essere eseguito solo su campioni di tamponi rinofaringei.

- Indossare sempre guanti puliti e seguire le normative di sicurezza del proprio Istituto quando si manipolano i campioni dei pazienti.

Fare riferimento alle Istruzioni per l'uso per Avvertenze e precauzioni, Prelievo dei campioni, Trasporto, Conservazione e Controllo qualità.

### **PROCEDURA DEL TEST**

### I. Avvio del sistema STANDARD<sup>™</sup> M10

### 1. Accensione di M10

Collegare la console e i moduli M10, quindi accenderli.

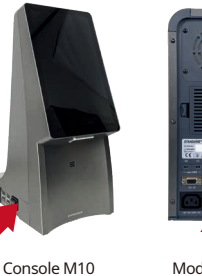

(lato sinistro)

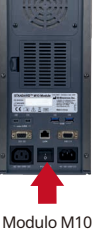

(retro)

2. Accesso

Inserire nome utente e password, quindi toccare il pulsante Accedi.

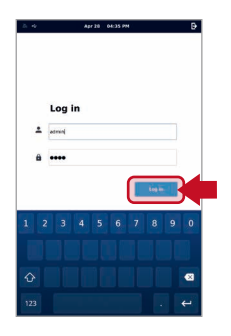

### 3. Selezione del modulo M10

Toccare il pulsante di un modulo disponibile sulla schermata Home.

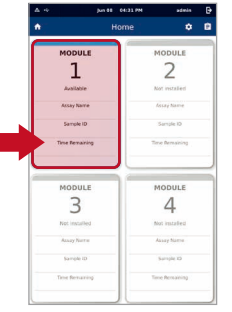

L'indicatore di stato lampeggerà in verde, e la porta si aprirà automaticamente.

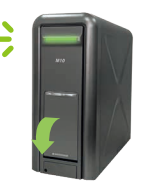

Schermata Home

#### 4. Scansione/Inserimento dell'ID del paziente/campione

Scansionare l'ID del paziente/campione usando il lettore di codici a barre integrato della console M10 (oppure inserirlo usando una tastiera virtuale).

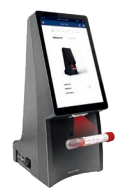

### 5. Scansione della cartuccia di test

Scansionare il codice a barre della cartuccia usando il lettore di codici a barre integrato della console M10.

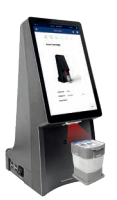

L'ID del paziente è opzionale e può essere disattivato nelle "IMPOSTAZIONI"

II. Caricamento di un campione nella cartuccia

Dopo aver scansionato la cartuccia, il sistema va automaticamente al passaggio successivo.

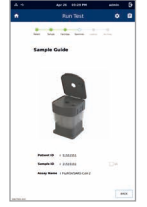

6. Guida al caricamento del campione

cartuccia e il caricamento del campione.

Toccare lo schermo per continuare.

Guardare la guida animata per la preparazione della

#### Schermata Guida al campione

## Campione viscoso particelle sospese

# Campione con

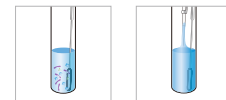

#### 4. Chiusura del coperchio della cartuccia

Chiudere il coperchio della cartuccia.

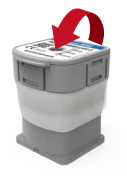

- Avviare il test entro 30 minuti dal caricamento del campione nella cartuccia STANDARD™ M10 Flu/RSV/SARS-CoV-2. - Se il campione contiene molta materia sospesa o è altamente viscoso, come mostrato nell'esempio a destra, si consiglia di utilizzare

solo il surnatante per l'analisi dopo una breve agitazione su vortex e centrifugazione.

1. Rimozione della clip di sicurezza Rimuovere la clip di sicurezza

dalla cartuccia

À

2. Foratura della cartuccia Premere sul coperchio per forare la cartuccia sigillata.

### 3. Trasferimento del campione

Aprire il coperchio ed erogare 300 µL di campione nella camera del campione.

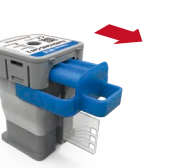

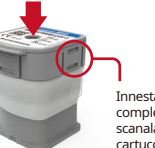

Innestare completamente la scanalatura della cartuccia.

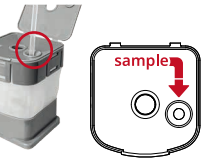

### III. Esecuzione di un test

### 1. Caricamento della cartuccia sul modulo

Mettere la cartuccia nel modulo M10 assegnato e chiudere lo sportello manualmente.

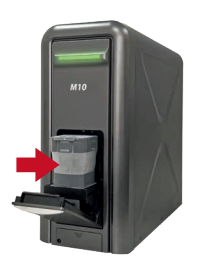

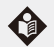

La camera PCR della cartuccia deve essere rivolta verso l'interno del modulo M10.

### 2. Conferma del test

Dopo aver confermato le informazioni relative al campione e alla cartuccia, toccare il pulsante "OK".

| Confirm the<br>before start | test information<br>ing the run |
|-----------------------------|---------------------------------|
| Patient ID                  | 51551551                        |
| Sample ID                   | 21515151                        |
| Test Type                   | Specimen                        |
| Assay Name                  | Flu/RSV/SARS-CoV-2              |
| Reset                       | ок                              |
|                             |                                 |

Schermata Conferma test

### 3. Avvio dell'analisi

Il tempo rimanente è visualizzato sul monitor della console M10.

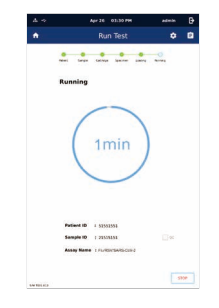

Schermata Esecuzione

| Risultato             | Flu   |       |     | RSV |     | SARS-CoV-2 |   |     |
|-----------------------|-------|-------|-----|-----|-----|------------|---|-----|
|                       | Flu A | Flu B | IC  | RSV | IC  | ORF1ab     | N | IC  |
| Positivo a Flu A      | +     | -     | +/- | -   | +   | -          | - | +   |
| Positivo a Flu B      | -     | +     | +/- | -   | +   | -          | - | +   |
| Positivo a RSV        | -     | -     | +   | +   | +/- | -          | - | +   |
|                       | -     | -     | +   | -   | +   | +          | - | +/- |
| Positivo a SARS-CoV-2 | -     | -     | +   | -   | +   | -          | + | +/- |
|                       | -     | -     | +   | -   | +   | +          | + | +/- |
| Negativo              | -     | -     | +   | -   | +   | -          | - | +   |
| Non valido            | -     | -     | -   | -   | -   | -          | - | -   |

- Ciascun target (Flu A, Flu B, RSV, SARS-CoV-2) potrebbe presentare una co-infezione.

- Se il controllo interno (CI) è negatvo e i risultati per uno qualsiasi dei target sono positivi, sono considerati validi i risultati per tutti i target. Un numero elevato di copie del gene target-specifico può causare un CI ridotto o assente.

- Se, in uno o più dei risultati del patogeno, viene confermato un risultato non valido, quei test saranno non validi. Ripetere il test.

| Esito<br>(Schermata Home) | Risultato<br>(Schermata Revisione) | Descrizione                                                                                                    | Esito<br>(Schermata Riepilogo) | Risultato<br>(Schermata Riepilogo) | Descrizione                                                                                                    |  |  |
|---------------------------|------------------------------------|----------------------------------------------------------------------------------------------------|--------------------------------|------------------------------------|----------------------------------------------------------------------------------------------------|--|--|
| Positivo                  | +                                  | Almeno un patogeno/<br>gene target è positivo.                                                                     | CI Valido                      | v                                  | L'CI ha un Ct all'interno del range di validità.<br>: Il test è stato completato. Segnalare i risultati positivi/negativi dei<br>patogeni in base all'interpretazione indicata nella console.                                   |  |  |
| Negativo                  |                                    | Non è stato individuato alcun patogeno.                                                                            |                                |                                    |                                                                                                    |  |  |
| Non valido                | !                                  | Il segnale CI non ha un Ct all'interno<br>del range di validità.                                                   | CI Non valido                  | !                                  | L'CI non ha un Ct all'interno del range di validità.<br>: I patogeni individuati come positivi dovrebbero essere segnalati,<br>ma tutti i risultati negativi (testati ma non individuati) non sono validi.<br>Ripetere il test. |  |  |
| Errore                    | х                                  | Il test non è riuscito perché si è verificato<br>un errore oppure perché il test è stato<br>annullato dall'utente. | CI Non riuscito                | X                                  | Il test non è riuscito perché si è verificato un errore oppure perché il<br>test è stato annullato dall'utente. Ripetere il test.                                                                                               |  |  |

# SD BIOSENSOR

TECHNICAL SUPPORT / SOPORTE TÉCNICO / SUPPORT TECHNIQUE / ASSISTÊNCIA TÉCNICA / TECHNICAL SUPPORT / ASSISTENZA TECNICA ts@sdbiosensor.com

L41MCOV8ML4R4 Issue date: 2024.05